# Register your product and get support at www.philips.com/welcome

# PhotoFrame

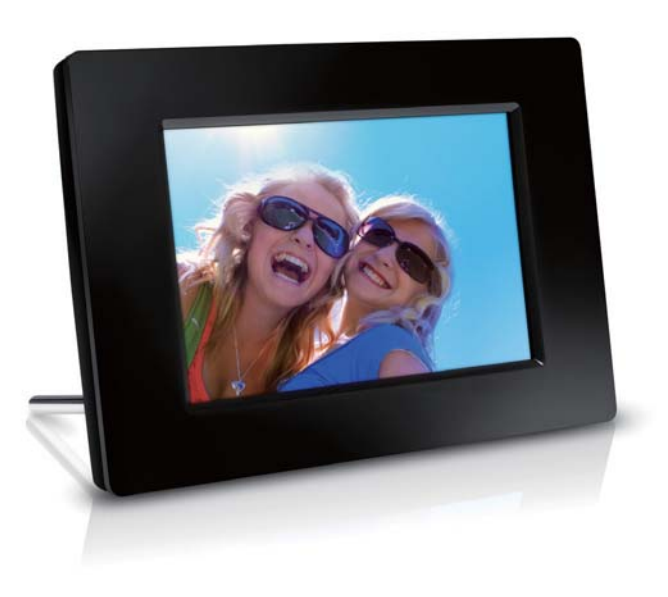

SPF1307

SPF1327

### **RU** Руководство пользователя

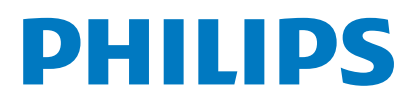

### Содержание

| 1 | Важная информация.<br>Техника безопасности<br>Правила безопасности и<br>обслуживание<br>Важная информация!<br>Соблюдайте авторские права<br>Утилизация по окончании срока<br>службы<br>Информация об утилизации для<br>потребителей<br>Информация о безопасной<br>утилизации<br>North Europe Information<br>(Nordic Countries)<br>Декларация запрещенных веществ                  | <b>2</b><br>2<br>2<br>2<br>2<br>2<br>3<br>3<br>3<br>4     |
|---|----------------------------------------------------------------------------------------------------|-----------------------------------------------------------|
| 2 | Фоторамка<br>Обзор фоторамки<br>Введение<br>Комплект поставки                                                                                                    | <b>5</b><br>6<br>6                                        |
| 3 | Начало работы<br>Установка опоры<br>Подключение питания<br>Включение фоторамки<br>Выключение фоторамки<br>Передача фотографий                                                                                                    | <b>7</b><br>7<br>8<br>9<br>9                              |
| 4 | Отображение фотографий<br>Управление слайд-шоу и фотографиями<br>Выбор частоты смены кадров<br>слайд-шоу<br>Выбор последовательности<br>слайд-шоу<br>Поворот фотографии<br>Копирование фотографий<br>Удаление фотографии<br>Выбор эффекта для фотографии<br>Выбор эффекта для фотографии<br>Включение отображения часов/<br>календаря<br>Масштабирование и просмотр<br>фотографии | <b>11</b><br>11<br>12<br>12<br>12<br>13<br>13<br>13<br>13 |
| 5 | Обзор<br>Создание альбома/папки<br>Переименование альбома<br>Выбор нескольких фотографий                                                                                                    | <b>15</b><br>16<br>16<br>17                               |

| 6  | Часы и календарь                    | 18 |
|----|-------------------------------------|----|
| 7  | Будильник                           | 19 |
| 8  | Меню быстрой настройки              | 20 |
| 9  | Настройки                           | 21 |
|    | Выбор языка экранного меню          | 21 |
|    | Настройка яркости дисплея           | 21 |
|    | Настройка времени и даты            | 22 |
|    | Настройка автоматического включени. | я/ |
|    | выключения дисплея                  | 22 |
|    | Переключение фоторамки в            |    |
|    | энергосберегающий режим             | 23 |
|    | Выбор автоматической ориентации     | 23 |
|    | Настройка звука кнопок              | 24 |
|    | Включение/отключение защиты         |    |
|    | содержимого на карте памяти         | 24 |
|    | Настройка режима демонстрационног   | 0  |
|    | слайд-шоу                           | 25 |
|    | Настройки слайд-шоу                 | 25 |
|    | Выбор эффекта перехода в режим      | е  |
|    | слайд-шоу                           | 25 |
|    | Выбор фона для фотографии           | 26 |
|    | Отображение фотографий в виде       |    |
|    | коллажа                             | 26 |
|    | Просмотр состояния памяти фоторамки | 27 |
|    | Восстановление заводских настроек   | 27 |
|    | Форматирование фоторамки            | 28 |
| 10 | Обновление версии ПО                |    |
|    | фоторамки                           | 29 |
| 11 | Сведения об изделии                 | 30 |
| 12 | Часто задаваемые вопросы            | 32 |
| 13 | Глоссарий                           | 33 |
| He | обходима справка?                   |    |

На сайте www.philips.com/welcome, где можно найти полный комплект сопутствующих материалов, таких как руководство пользователя, последние обновления программного обеспечения и ответы на часто задаваемые вопросы. Русский

### 1 Важная информация.

### Техника безопасности

### Правила безопасности и обслуживание

- Не касайтесь экрана, не надавливайте на него и не трите жесткими предметами, это может привести к необратимым повреждениям экрана.
- Если устройство не используется в течение долгого времени, отключите его от электросети.
- Перед очисткой экрана выключите фоторамку и отсоедините шнур питания от электросети. Протирайте экран только мягкой тканью, смоченной водой. Для очистки устройства запрещается использовать средства, содержащие спирт, а также химические и бытовые моющие средства.
- Никогда не размещайте устройство вблизи источников открытого пламени или других источников тепла, в том числе избегайте воздействия прямых солнечных лучей.
- Никогда не подвергайте устройство воздействию дождя или воды. Никогда не размещайте рядом с устройством сосуды с жидкостью, например, вазы.
- Не роняйте устройство. Падение может привести к повреждению устройства.
- Убедитесь, что устанавливаемые и используемые службы и ПО загружены из надежного источника и не содержат вирусов и вредоносных программ.
- Устройство предназначено только для использования в помещении.
- Используйте только адаптер питания, поставляемый с устройством.

### Важная информация!

CE

Данное изделие соответствует основным требованиям и другим соответствующим положениям директив 2006/95/ЕС (Директива по низковольтным устройствам) и 2004/108/ЕС (Директивы по ЕМС).

### Соблюдайте авторские права

Be responsible Respect copyrights

Незаконное создание копий материалов, защищенных от копирования, в том числе компьютерных программ, файлов, музыкальных записей и записей теле- и радиопередач, может являться нарушением закона об авторском праве и быть уголовно наказуемым. Данное оборудование не должно использоваться в таких целях.

### Утилизация по окончании срока службы

- В данном изделии содержатся материалы, которые подлежат переработке и вторичному использованию. Это изделие можно утилизировать, обратившись в специализированные компании, для увеличения количества материалов, подлежащих повторному использованию, и минимизации количества выбрасываемых материалов.
- Обратитесь к местному торговому представителю Philips для получения сведений о местных правилах утилизации отслужившего изделия.
- (Для покупателей в Канаде и США)
   Утилизируйте изделие в соответствии с местными и федеральными правилами.

Дополнительную информацию об утилизации см. на сайте www.eia.org (Инициатива просвещения потребителей)

## Информация об утилизации для потребителей

Philips устанавливает технически и экономически осуществимые цели для минимизации влияния продукции организации, служб и действий на окружающую среду.

При планировании, разработке и на всех стадиях производства продукции компания Philips делает все возможное, чтобы обеспечить простую утилизацию. Отдел управления утилизацией Philips принимает участие в национальных инициативах по приему продукции и программах по утилизации, при любой возможности, особенно при проведении совместно с конкурентами.

В настоящее время существует система утилизации, работающая в европейских странах, таких как Нидерланды, Бельгия, Норвегия, Швеция и Дания.

В США компания Philips Consumer Lifestyle North America вложила финансовые средства в проект утилизации электронной продукции Ассоциации электронной промышленности (EIA) и государственные инициативы по утилизации электронной продукции по окончании срока службы. Кроме того, Северо-Восточный совет по утилизации (NERC) - некоммерческая организация, в состав которой входит несколько стран, занимающаяся развитием продвижения рынка утилизации отходов, - планирует разработку программы по утилизации. В Азиатско-тихоокеанском регионе, на Тайване продукция для утилизации принимается Управлением по охране окружающей среды (ЕРА) для соблюдения правил процесса управления утилизацией ИТ-продукции, подробности см на веб-сайте www.epa.gov.tw.

# Информация о безопасной утилизации

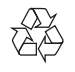

Изделие разработано и изготовлено с применением высококачественных деталей и компонентов, которые подлежат переработке и повторному использованию. Если изделие маркировано значком с изображением перечеркнутого мусорного бака, это означает, что изделие подпадает под действие директивы Европейского Парламента и Совета 2002/96/ЕС:

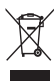

Не выбрасывайте изделие вместе с бытовыми отходами. Для утилизации электрических и электронных изделий необходимы сведения о местной системе отдельной утилизации отходов. Правильная утилизация отработавшего изделия поможет предотвратить возможные негативные последствия для окружающей среды и здоровья человека.

# North Europe Information (Nordic Countries)

### VARNING:

FÖRSÄKRA DIG OM ATT HUVUDBRYTARE OCH UTTAG ÄR LÄTÅTKOMLIGA, NÄR DU STÄLLER DIN UTRUSTNING PÅPLATS. Placering/Ventilation

### ADVARSEL:

SØRG VED PLACERINGEN FOR, AT NETLEDNINGENS STIK OG STIKKONTAKT ER NEMT TILGÆNGELIGE. Paikka/Ilmankierto

### VAROITUS:

SIJOITA LAITE SITEN, ETTÄ VERKKOJOHTO VOIDAAN TARVITTAESSA HELPOSTI IRROTTAA PISTORASIASTA. Plassering/Ventilasjon

### ADVARSEL:

NÅR DETTE UTSTYRET PLASSERES, MÅ DU PASSE PÅ AT KONTAKTENE FOR STØMTILFØRSEL ER LETTE Å NÅ.

### Декларация запрещенных веществ

Данный продукт соответствует стандартам RoHS.

Символ оборудования Class II:

| L. | _ | 1 |
|----|---|---|
| L. |   | 1 |
| L. |   | 1 |
| L. | _ | 1 |

Этот символ указывает, что устройство оснащено системой двойной изоляции.

# 2 Фоторамка

Поздравляем с покупкой и приветствуем вас в клубе Philips! Для того чтобы воспользоваться всеми преимуществами поддержки Philips, зарегистрируйте ваше изделие на сайте www.philips.com/welcome.

### Обзор фоторамки

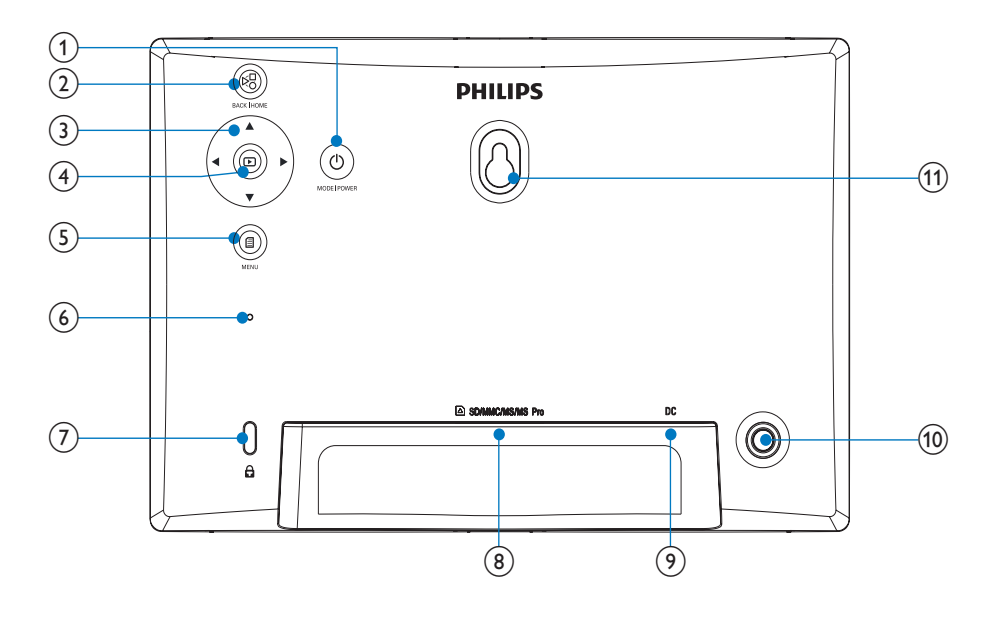

### 1 0

- Удерживайте для включения/ выключения фоторамки
- Нажмите для перехода в режим: слайд-шоу/часы/календарь

### 2 8

- Нажмите для возврата назад
- Удерживайте для перехода на основной экран

### 3 ▲/▼/◀/►

Нажмите для выбора элемента, расположенного вверху/внизу/ справа/слева

### (4) 🗈

- Нажмите для запуска/приостановки воспроизведения слайд-шоу
- Нажмите для подтверждения выбора

### 5 🛙

- Нажмите для входа/выхода из меню
- 6 Звуковой сигнал
- (7) В замок Кенсингтона

### (8) ■ SD/MMC/MS/MS Pro

- Слот для карты памяти SD/MMC/ MS/MS Pro
- 9 DC
  - Разъем для адаптера питания переменного/постоянного тока
- (10) Отверстие для опоры
- (1) Отверстие для монтажа на стене

### Введение

На цифровой фоторамке Philips вы можете просматривать фотографии формата JPEG в отличном качестве прямо с карт памяти.

### Комплект поставки

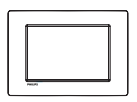

• Цифровая фоторамка Philips

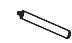

• Опора

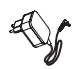

• Адаптер питания переменного/ постоянного тока

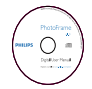

 Компакт-диск с руководством пользователя в цифровом формате

| Statements Andrew |
|-------------------|
|                   |
| Quick Start Guide |
|                   |
| PHILIPS           |

Краткое руководство

# Русский

# 3 Начало работы

#### Внимание

Используйте кнопки, как описано в руководстве пользователя.

Всегда последовательно следуйте инструкциям, приведенным в данной главе. При обращении в представительство компании Philips необходимо назвать номер модели и серийный номер устройства. Серийный номер и номер модели указаны на нижней панели устройства. Впишите эти номера сюда:

Номер модели

Серийный номер

### Установка опоры

Для установки фоторамки на плоскую поверхность, присоедините опору, входящую в комплект, к задней части устройства.

Вставьте опору в фоторамку.

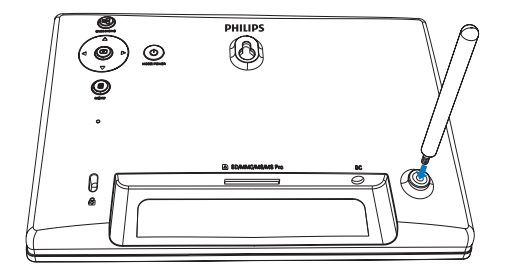

2 Плотно завинтите опору в соответствующее отверстие.

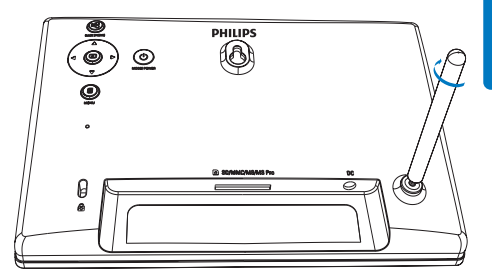

### Подключение питания

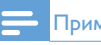

#### Примечание

При размещении фоторамки проверьте, чтобы вилка и розетка находились в пределах досягаемости.

1 Подключите шнур питания к разъему DC фоторамки.

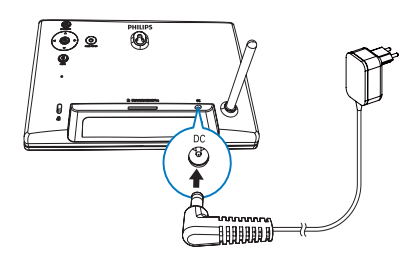

2 Вставьте вилку шнура в розетку электросети.

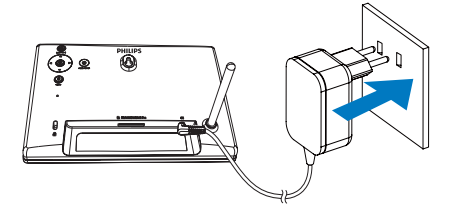

- Через несколько секунд фоторамка включится автоматически.
- Выберите язык и нажмите Для подтверждения.

### Включение фоторамки

#### Примечание

 Фоторамка включается автоматически при подключении к источнику питания.

- Если фоторамка отключена и подключена к источнику питания, чтобы включить фоторамку, нажмите и удерживайте кнопку Ф.
  - Через несколько секунд появится основной экран.

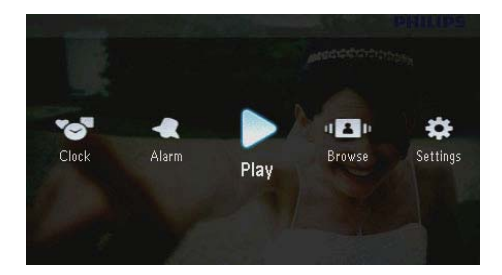

#### При первом включении фоторамки:

 На экране появится запрос на выбор языка.

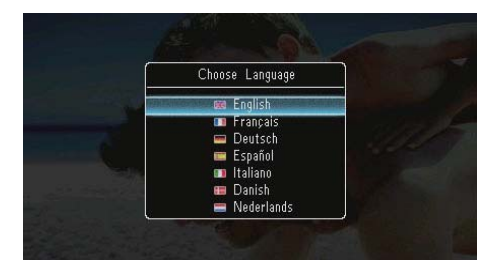

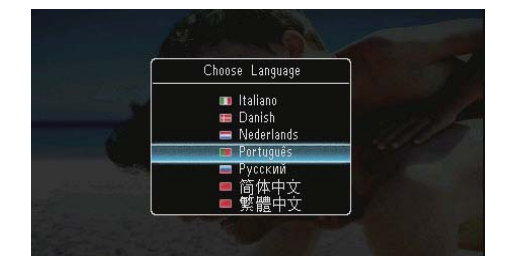

На экране появится запрос на настройку даты и времени.

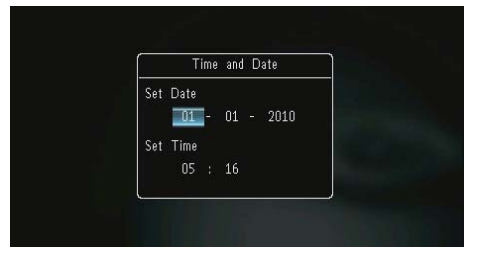

С помощью кнопок ▲/▼/◀ /▶ настройте время/дату, затем нажмите кнопку № для подтверждения.

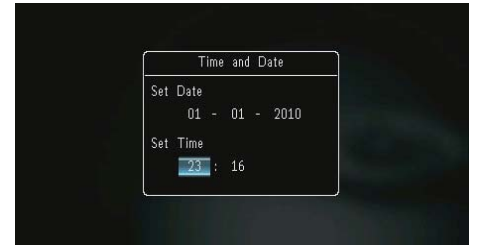

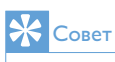

•

 Если фоторамка была отключена от источника питания в течение долгого времени, при следующем включении потребуется заново настроить время и дату.

# Русский

### Выключение фоторамки

#### Примечание

- Выключить фоторамку можно только после того, как завершены все действия по копированию и сохранению.
- Для выключения фоторамки нажмите и удерживайте кнопку Ф приблизительно 2 секунды.

### Передача фотографий

#### Внимание

 Не отсоединяйте запоминающее устройство от фоторамки во время передачи фотографий между устройствами.

Фоторамка поддерживает воспроизведение фотографий JPEG при подключении следующих видов запоминающих устройств:

- Карта Secure Digital (SD)
- Карта Secure Digital High Capacity (SDHC)
- Kapta MMC (Multimedia Card)
- Kapta Multimedia Card Plus (MMC+)
- Kapta Memory Stick (MS)
- Карта Memory Stick Pro (MS Pro, с адаптером)

Тем не менее, некоторые запоминающие устройства не поддерживаться.

 Вставьте запоминающее устройство в слот.

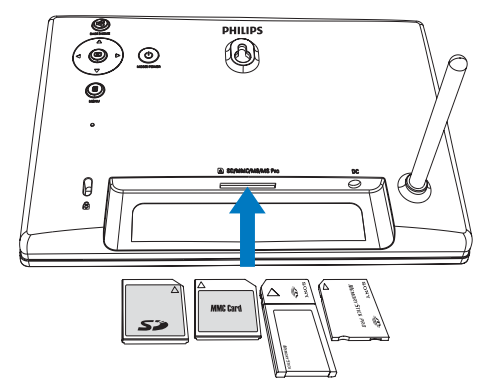

→ Отобразится меню функций.

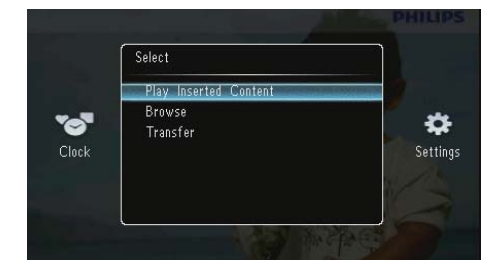

[Проиграть выбранные файлы]: воспроизведение фотографий на запоминающем устройстве

[Обзор]: просмотр фотографий на запоминающем устройстве

[Передать]: передача фотографий с запоминающего устройства на фоторамку

- 2 Выберите пункт [Передать], затем нажмите кнопку • для подтверждения.
  - Отобразится сообщение о подтверждении действия.

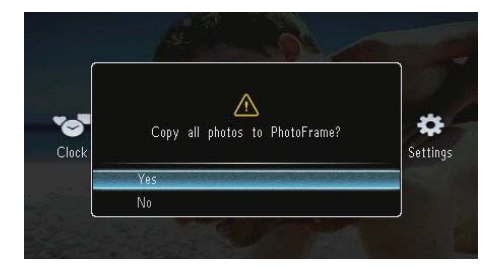

### Чтобы выбрать все фотографии:

- 1 Выберите пункт [Да], затем нажмите кнопку **Б** для подтверждения.
- 2 Выберите альбом на фоторамке для сохранения фотографий, затем нажмите кнопку • для подтверждения.

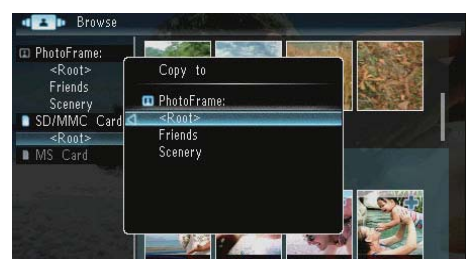

### Чтобы выбрать некоторые фотографии:

- Выберите альбом, затем нажмите кнопку
   .

3 Используйте кнопки ▲ / ▼ / ◀ / ▶, затем нажмите кнопку ☑, чтобы выбрать/ отменить выбор фотографии.

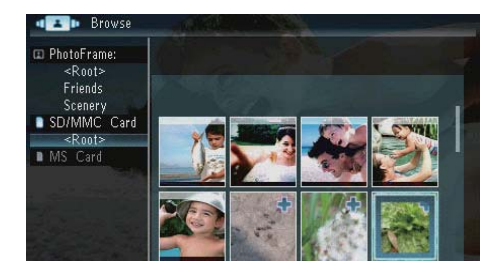

- 4 Нажмите I, чтобы продолжить процесс передачи.
- 5 Выберите альбом на фоторамке для сохранения фотографий, затем нажмите кнопку **Б** для подтверждения.
- Чтобы отключить запоминающее устройство, извлеките его из слота.

## 4 Отображение фотографий

 На основном экране выберите [Воспр.], затем нажмите кнопку В для подтверждения.

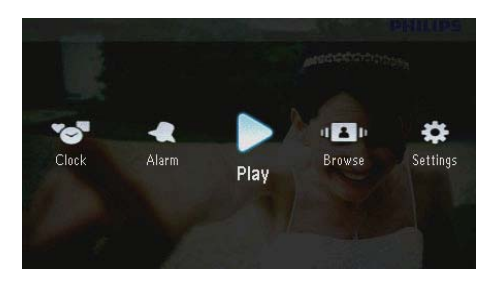

 Фотографии будут отображены в режиме слайд-шоу.

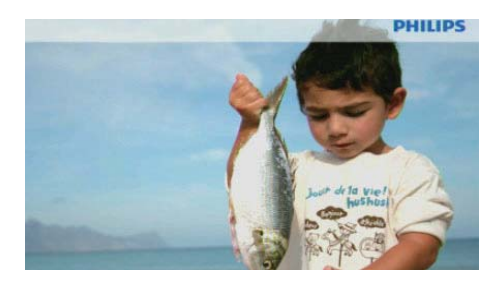

- В режиме слайд-шоу нажмите кнопку
   Для отображения следующей/ предыдущей фотографии.
- Нажмите кнопку Ф для переключения между режимами (слайд-шоу, часы, календарь).

### Управление слайд-шоу и фотографиями

Для управления фотографиями в режиме слайд-шоу или настройками слайд-шоу выполните следующие действия.

Во время слайд-шоу нажмите кнопку ■.
 → Отобразится меню функций.

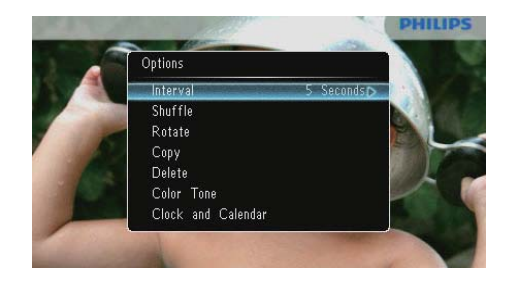

- 2 Выберите вариант, затем нажмите кнопку В для подтверждения.
  - [Интервал]: выбор частоты смены кадров слайд-шоу
  - [Вперемешку]: выбор порядка отображения фотографий
  - [Поворот]: выбор угла поворота фотографии
  - [Копировать]: копирование фотографии в другой альбом
  - [Удалить]: удаление фотографии
  - [Цвет]: выбор цветовой палитры фотографии
  - [Часы и календарь]: выбор шаблона часов/календаря или отключение их отображения
  - [Приблизить и панорамировать]: увеличение/уменьшение фотографии с помощью кнопок ▲
- Для выхода из меню снова нажмите кнопку

### Выбор частоты смены кадров слайд-шоу

Выберите [Интервал], затем нажмите 🖾.

2 Выберите частоту смены кадров, затем нажмите кнопку 🗈 для подтверждения.

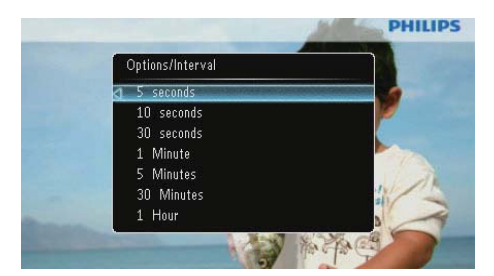

### Выбор последовательности слайдшоу

Слайд-шоу может отображаться в заданной последовательности или в случайном порядке.

- 1 Выберите [Вперемешку], затем нажмите  $\square$
- 2 Выберите вариант, затем нажмите кнопку 🖾 для подтверждения.

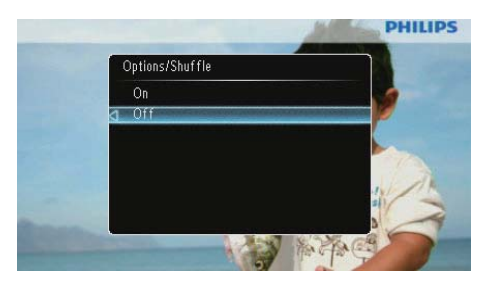

- [Вкл]: воспроизведение в случайном порядке
- [Выкл]: воспроизведение попорядку

### Поворот фотографии

- Выберите [Поворот], затем нажмите 🗈.
- 2 Для выбора вида отображения нажмите кнопку ▲/▼, затем нажмите кнопку ⊡.

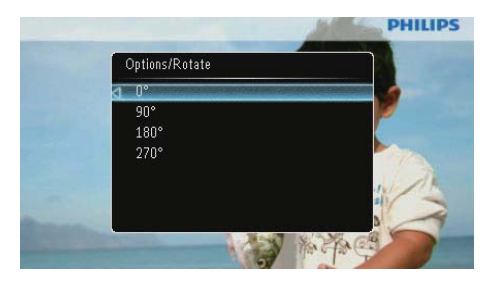

### Копирование фотографий

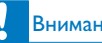

### Внимание

 Никогда не отсоединяйте запоминающее устройство до завершения процесса копирования или удаления.

Выберите [Копировать], затем нажмите 🖾.

2 Выберите устройство для сохранения фотографии, затем нажмите кнопку 🗈.

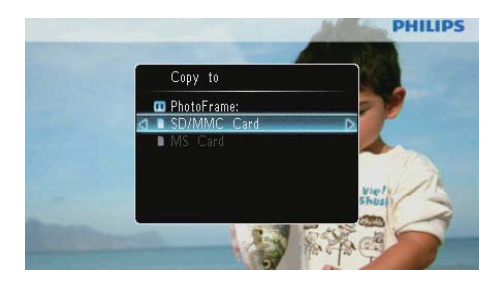

3 Выберите альбом для сохранения фотографии, затем нажмите кнопку 🖸.

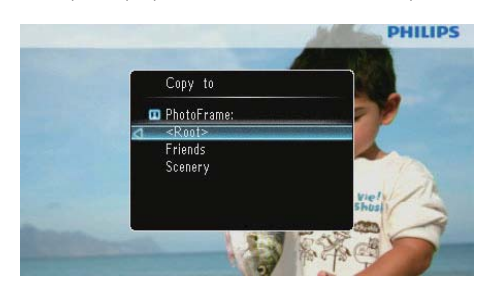

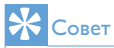

 Когда недостаточно памяти для сохранения изображений, появляется сообщение об ошибке.

### Удаление фотографии

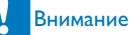

- Никогда не отсоединяйте запоминающее устройство до завершения процесса копирования или удаления.
- 1 Выберите [Удалить], затем нажмите 🗈.

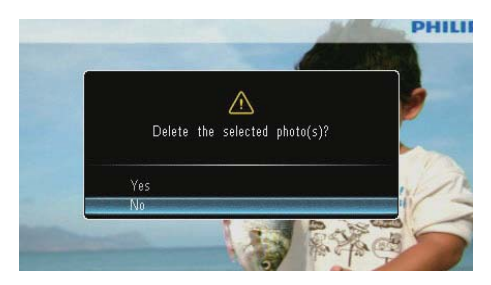

2 Выберите пункт [Да], затем нажмите кнопку ( для подтверждения.

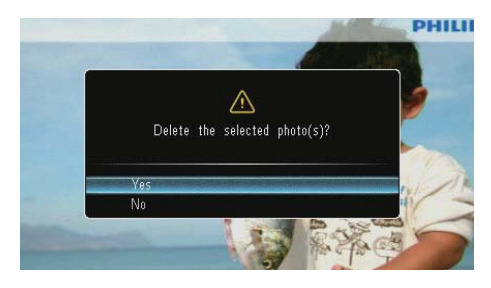

### Выбор эффекта для фотографии

- Выберите [Цвет], затем нажмите 
  □.
- 2 Выберите параметр, затем нажмите 🖭.

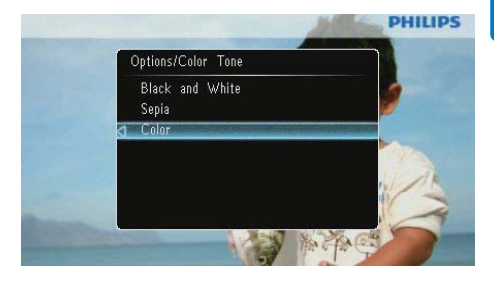

## Включение отображения часов/ календаря

Можно включить отображение часов/ календаря в режиме слайд-шоу.

- Выберите [Часы и календарь], затем нажмите <sup>[</sup>].
- 2 Выберите параметр, затем нажмите 🖾.

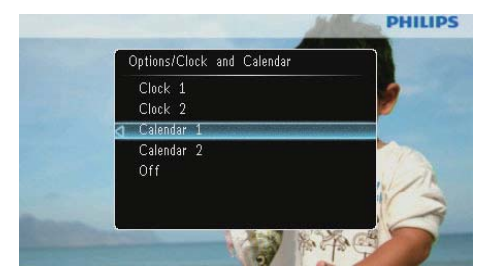

 Чтобы скрыть отображение часов или календаря, выберите пункт [Выкл] и нажмите кнопку [].

# Масштабирование и просмотр фотографии

 Выберите [Приблизить и панорамировать], затем нажмите 
□.

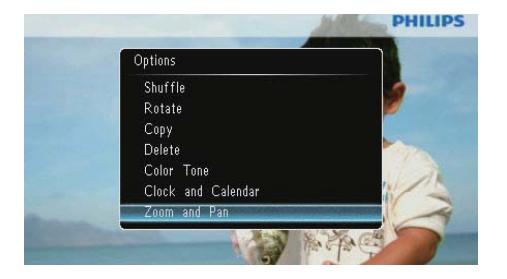

- 2 Нажмите кнопку ▲ для увеличения фотографии, затем нажмите кнопку □.
- З Для просмотра изображения используйте кнопки ▲/▼/◀/►.
- Чтобы вернуться в режим слайд-шоу, нажмите кнопку <sup>к</sup>8 несколько раз.

### Ковет

 Функции масштабирования и просмотра применимы только к фотографиям с разрешением более 432 x 234 пикселя.

# 5 Обзор

Вы можете просматривать альбомы и фотографии и управлять ими.

**1** Выберите **[Обзор]**, затем нажмите **D**.

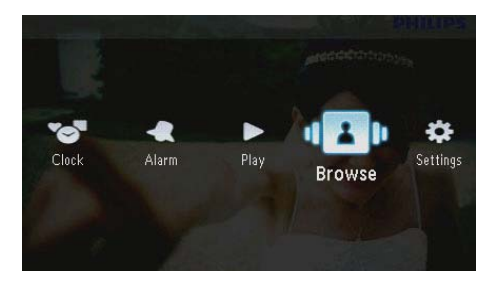

 Вы перейдете в режим отображения альбомов.

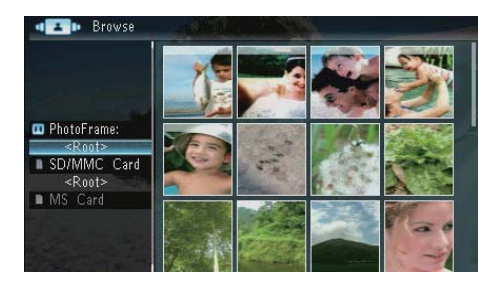

### Меню альбомов:

Выберите альбом, затем нажмите кнопку **■**.
 → Отобразится меню альбомов.

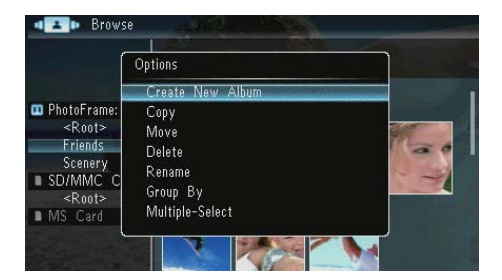

 [Создать новый альбом]: Если выбрана папка на карте памяти, будет отображено сообщение [Создать новую папку].

- [Копировать]
- [Переместить]
- [Удалить]
- [Переименовать]
- [Сгруппировать по]
- [Выбор нескольких пунктов]

### Меню фотографий:

- Выберите альбом, затем нажмите кнопку
   ◄.
- Выберите фотографию, затем нажмите кнопку **(**.
  - → Отобразится меню фотографий.

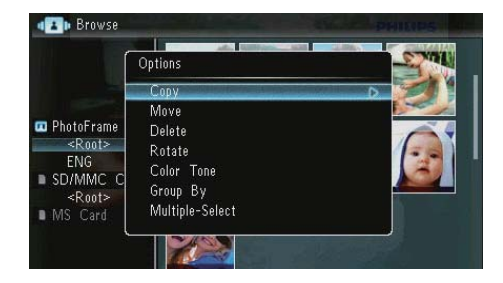

- [Копировать]
- [Переместить]
- [Удалить]
- [Поворот]
- [Цвет]
- [Сгруппировать по]
- [Выбор нескольких пунктов]

### Создание альбома/папки

 Выберите пункт [Создать новый альбом] / [Создать новую папку], затем нажмите кнопку .

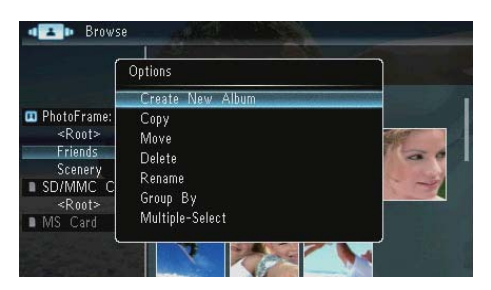

Отобразится клавиатура.

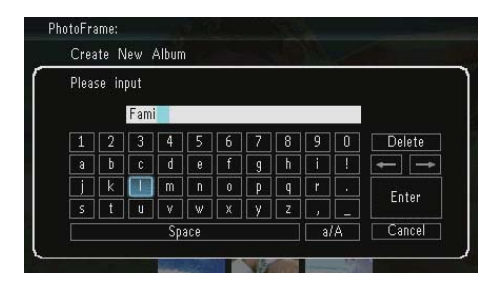

- 2 Для ввода названия (длиной до 31 символа) выберите букву/цифру и нажмите кнопку .
  - Для переключения верхнего и нижнего регистра выберите [a/A] на отображаемой клавиатуре, затем нажмите кнопку **Г**.
- 3 По окончании ввода названия выберите [Enter], затем нажмите кнопку Э для подтверждения.

### Переименование альбома

**1** Выберите [Переименовать], затем нажмите **Б**.

| ſ                                                      | Options                                    |
|--------------------------------------------------------|--------------------------------------------|
| PhotoFrame:<br><root><br/>Family<br/>Scenery</root>    | Create New Album<br>Copy<br>Move<br>Delete |
| ■ SD/MMC <sup>C</sup> C<br><root><br/>■ MS Card</root> | Group By<br>Multiple-Select                |

→ Отобразится клавиатура.

| Rena   | ame   |     | 17  | <b>a</b> |   |   | - | 100      | 1 |        |
|--------|-------|-----|-----|----------|---|---|---|----------|---|--------|
| Plea   | se in | put |     |          |   |   |   |          |   |        |
|        |       | Fam | ily |          |   |   |   |          |   |        |
| 1      | 2     | 3   | 4   | 5        | 6 | 7 | 8 | 9        | 0 | Delete |
| Α      | В     | С   | D   | Ε        | F | G | Η |          | ! | ← →    |
| $\Box$ | K     | L   | Μ   | N        | 0 | Ρ | Q | R        |   | Enter  |
| S      | T     | U   | ۷   | W        | Х | Y | Ζ | <b>,</b> |   | Enter  |
|        |       |     | Sp  | ace      |   |   |   | a        | A | Cancel |

- 2 Для ввода названия (длиной до 31 символа) выберите букву/цифру и нажмите кнопку .
  - Для переключения верхнего и нижнего регистра выберите [a/A] на отображаемой клавиатуре, затем нажмите кнопку **©**.
- 3 По окончании ввода названия выберите [Enter], затем нажмите кнопку ☑ для подтверждения.

# Выбор нескольких фотографий

Одновременно для редактирования можно выбрать несколько фотографий.

 Выберите [Выбор нескольких пунктов], затем нажмите •

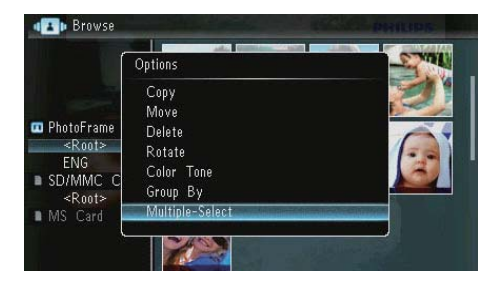

- Нажмите кнопку ▲/▼/Վ>, затем , чтобы выбрать/отменить выбор фотографий.
- 3 Нажмите кнопку 🗐.
  - → Отобразится меню функций.

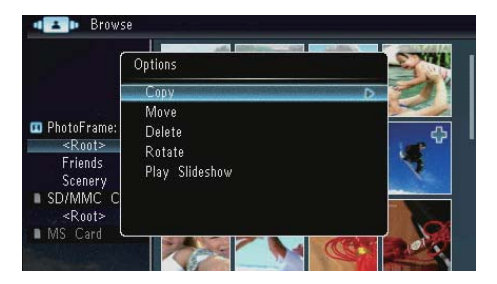

- [Копировать]
- [Переместить]
- [Удалить]
- [Поворот]
- [Проиграть слайд-шоу]

### 6 Часы и календарь

Можно включить отображение часов/ календаря в режиме слайд-шоу.

**1** Выберите **[Часы]**, затем нажмите **D**.

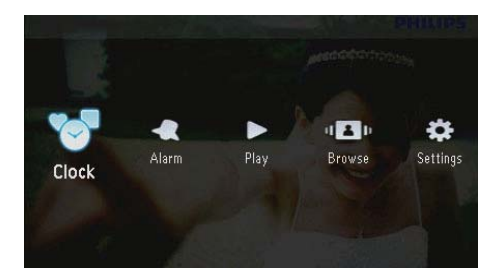

2 Выберите пункт [Часы] / [Календарь], затем нажмите кнопку D.

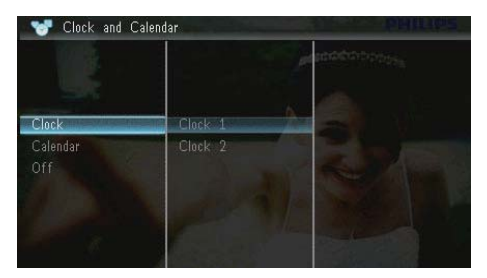

- Чтобы скрыть отображение часов или календаря, выберите пункт [Выкл] и нажмите кнопку Ф для подтверждения.
- 3 Выберите вариант, затем нажмите кнопку **В** для подтверждения.

# 7 Будильник

Выберите [Будильник], затем нажмите D.

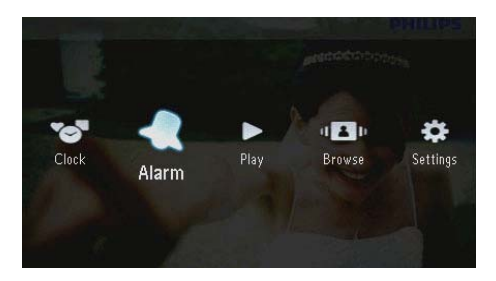

Выберите сигнал, затем нажмите кнопку
 .

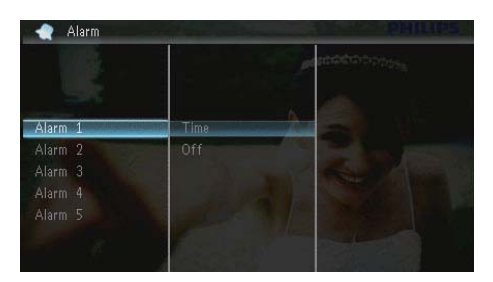

- Выберите [Время], затем нажмите Ф.
   Чтобы отменить будильник,
  - чтооы отменить оудильник, выберите пункт [Выкл] и нажмите кнопку •.
- 4 Чтобы настроить время, нажмите кнопку ▲/▼/∢/▶, затем нажмите ₽.

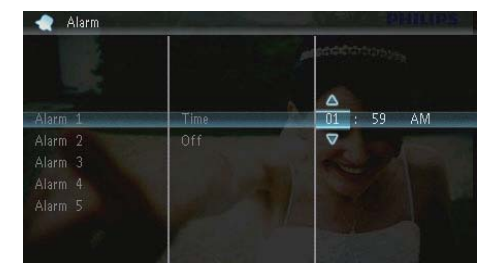

 Во время срабатывания будильника нажмите любую кнопку, чтобы отключить сигнал.

# 8 Меню быстрой настройки

В меню быстрой настройки можно отрегулировать яркость дисплея и посмотреть состояние фоторамки.

- На основном экране нажмите 
   .
   .
   .
   .
   .
   .
   .
   .
   .
   .
   .
   .
   .
   .
   .
   .
   .
   .
   .
   .
   .
   .
   .
   .
   .
   .
   .
   .
   .
   .
   .
   .
   .
   .
   .
   .
   .
   .
   .
   .
   .
   .
   .
   .
   .
   .
   .
   .
   .
   .
   .
   .
   .
   .
   .
   .
   .
   .
   .
   .
   .
   .
   .
   .
   .
   .
   .
   .
   .
   .
   .
   .
   .
   .
   .
   .
   .
   .
   .
   .
   .
   .
   .
   .
   .
   .
   .
   .
   .
   .
   .
   .
   .
   .
   .
   .
   .
   .
   .
   .
   .
   .
   .
   .
   .
   .
   .
   .
   .
   .
   .
   .
   .
   .
   .

   .
  - Отобразится меню быстрой настройки.

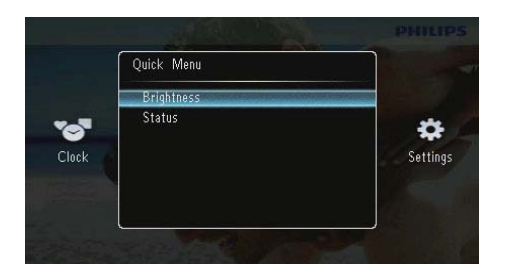

- 2 Выберите вариант, затем нажмите кнопку **В** для подтверждения.
  - [Состояние]: просмотр информации о фоторамке
  - [Яркость]: нажмите кнопку ▲/▼
     , чтобы настроить яркость дисплея, затем нажмите кнопку ■.

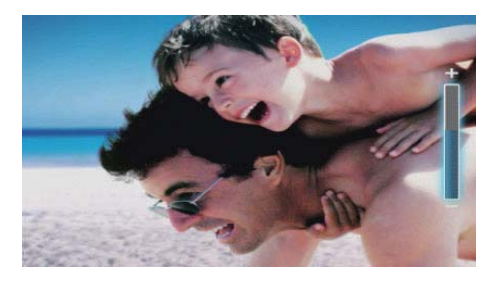

 Чтобы выйти из меню быстрой настройки, снова нажмите кнопку

# Русский

# 9 Настройки

# Выбор языка экранного меню

Выберите [Настройки], затем нажмите
 .

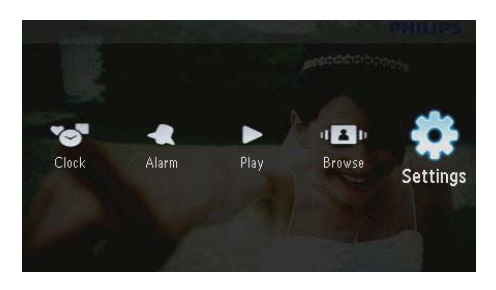

Выберите [Языки], затем нажмите ID.

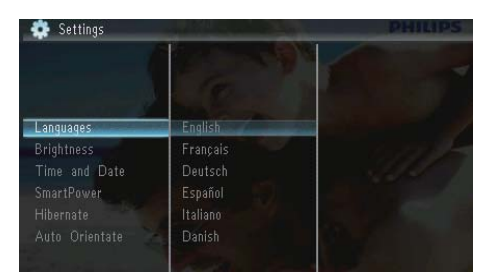

3 Выберите язык, затем нажмите кнопку 🖾.

### Настройка яркости дисплея

Выберите [Настройки], затем нажмите

 ⊡.

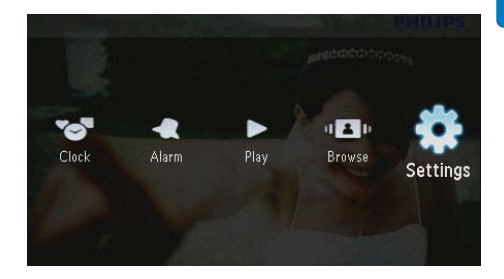

Выберите [Яркость], затем нажмите ID.

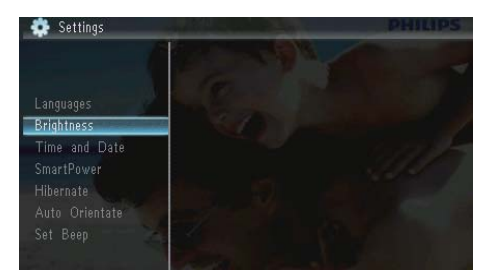

3 Используйте кнопки ▲/▼ для настройки уровня яркости, затем нажмите кнопку © для подтверждения.

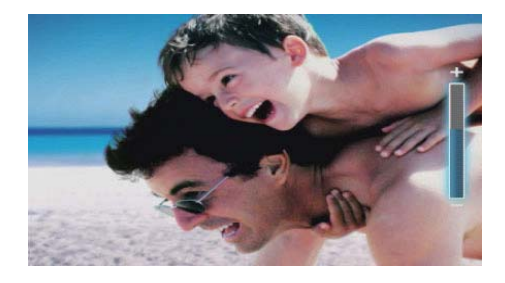

### Настройка времени и даты

Выберите [Настройки], затем нажмите

 <u>□</u>

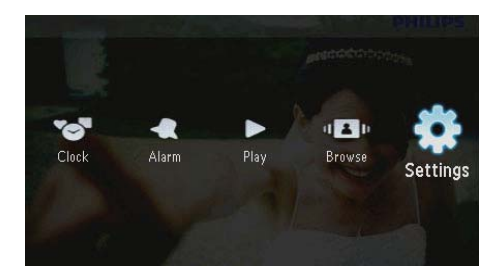

- 2 Выберите [Время и дата], затем нажмите **Б**.
- 3 Выберите пункт [Установить время] / [Установить дату] / [Уст. Время.] / [Уст. Дату.], затем нажмите кнопку 🗈.

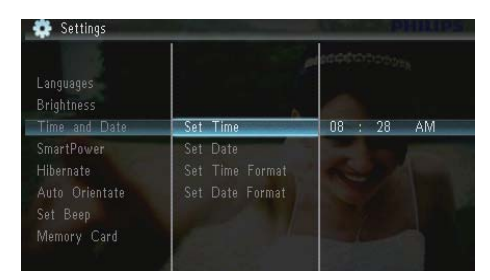

4 Нажмите кнопку ▲/▼/√/▶, чтобы настроить время или дату, или выберите формат и нажмите кнопку **□**.

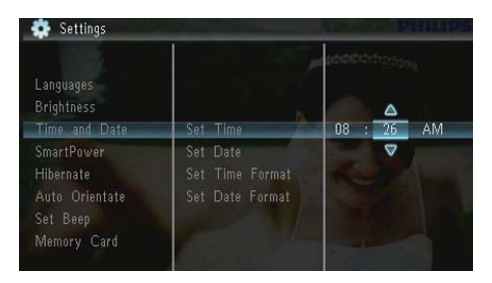

### Настройка автоматического включения/выключения дисплея

С помощью функции SmartPower можно настроить время автоматического включения/выключения дисплея фоторамки.

### - Примечание

- Перед установкой функции автоматического включения/выключения фоторамки проверьте, что время и дата настроены правильно.
- 1 Выберите [Настройки], затем нажмите D.

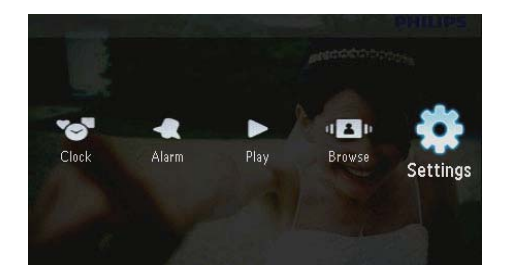

- 2 Выберите [SmartPower], затем нажмите D.
- **3** Выберите **[Таймер]**, затем нажмите **Б**.
  - Чтобы отключить функцию автоматического включения/ выключения, выберите пункт [Выкл] и нажмите кнопку Ф.

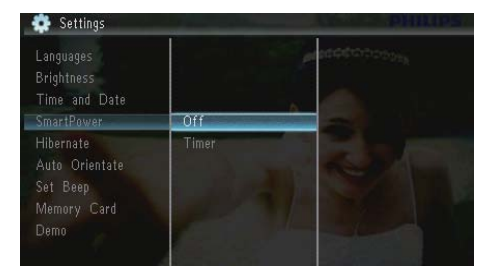

4 Выберите пункт [Вкл. таймера] / [Выкл. таймера], затем нажмите кнопку 🖾.

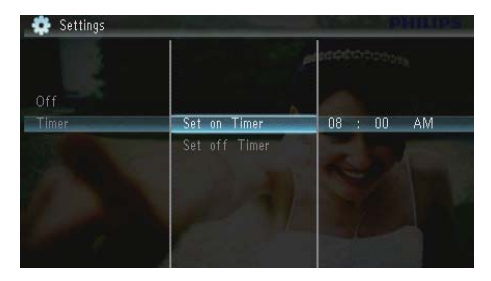

# Переключение фоторамки в энергосберегающий режим

**1** Выберите **[Настройки]**, затем нажмите .

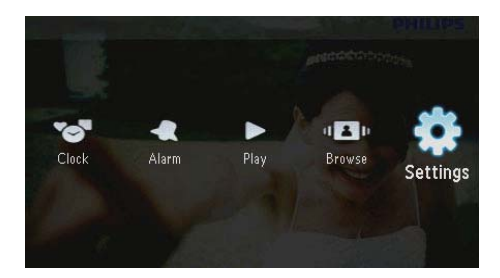

2 Выберите [Спящий режим], затем нажмите •

- **3** Выберите параметр, затем нажмите **Б**.
  - После окончания указанного периода времени фоторамка переходит в энергосберегающий режим.
  - Чтобы отключить переход в энергосберегающий режим, выберите пункт [Никогда] и нажмите кнопку (В).

| Brightness<br>Time and Date<br>SmartPower |            | Annopassie ( |
|-------------------------------------------|------------|--------------|
| Hibernate                                 | Never      |              |
|                                           | 15 Minutes | Station 1    |
| Set Beep                                  |            |              |
| Memory Card                               |            |              |
| Demo                                      |            |              |
|                                           | 45 Minutes |              |

• Для выхода из энергосберегающего режима удерживайте кнопку Ф.

# Выбор автоматической ориентации

Можно отображать фотографии в необходимой ориентации в зависимости от горизонтальной/вертикальной ориентации фоторамки.

Выберите [Настройки], затем нажмите

 ⊡.

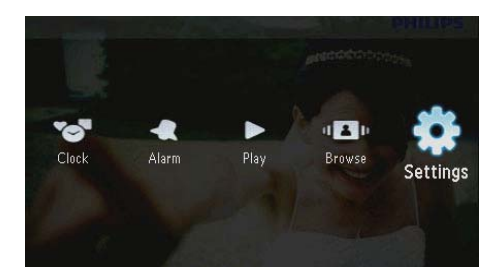

2 Выберите [Автоориентация], затем нажмите D.

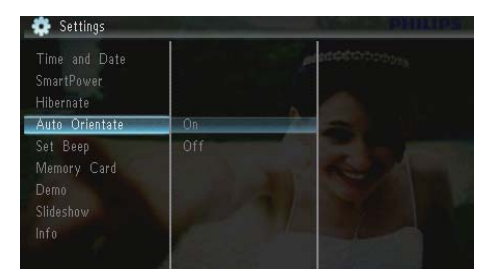

- 3 Выберите [Вкл.], затем нажмите ID.
  - Чтобы отключить функцию автоматической ориентации, выберите пункт [Выкл] и нажмите кнопку ID.

### Настройка звука кнопок

**1** Выберите **[Настройки]**, затем нажмите **D**.

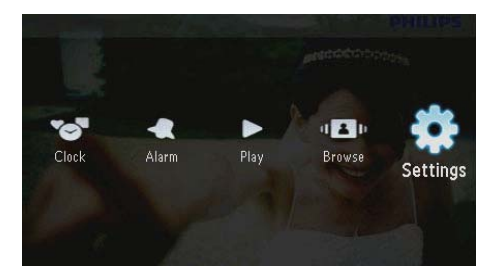

 Выберите [Установить сигнал], затем нажмите 
□.

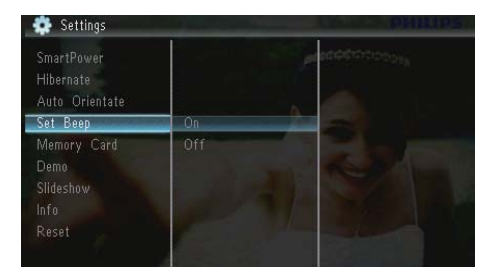

- 3 Выберите пункт [Вкл.] для включения звука кнопок, затем нажмите кнопку ₪.
  - Чтобы отключить звук кнопок, выберите пункт [Выкл], затем нажмите кнопку <sup>[D]</sup>.

### Включение/отключение защиты содержимого на карте памяти

На запоминающем устройстве, подключенном к фоторамке, можно включить функцию удаления. Во избежание удаления фотографий с запоминающего устройства можно отключить функцию удаления на запоминающем устройстве.

Выберите [Настройки], затем нажмите
 В.

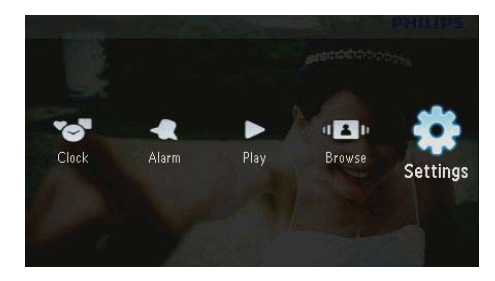

Выберите [Карта памяти], затем нажмите D.

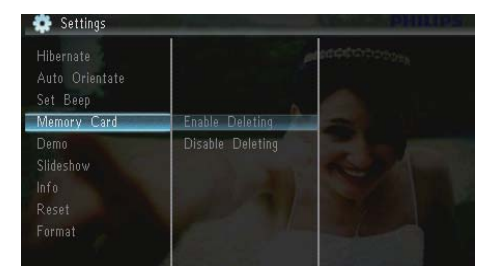

3 Выберите пункт [Выключить удаление], чтобы отключить функцию удаления, затем нажмите кнопку <sup>[D]</sup>.  Выберите пункт [Включить удаление], чтобы включить функцию удаления, затем нажмите кнопку •

### Настройка режима демонстрационного слайдшоу

Выберите [Настройки], затем нажмите 🖾.

1

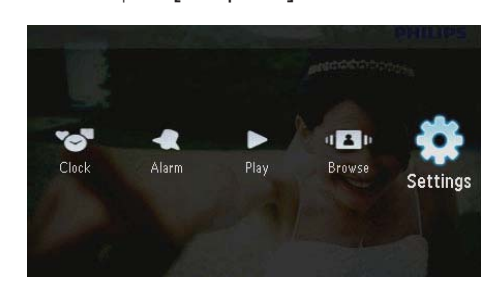

2 Выберите [Демонстрация], затем нажмите Ф.

| Auto Orientate<br>Set Beep<br>Memory Card |     | ecotr |  |
|-------------------------------------------|-----|-------|--|
| Demo                                      | On  | -     |  |
| Slideshow<br>Info<br>Reset                | Off | -     |  |
|                                           | 1   |       |  |

- 3 Выберите пункт [Вкл], чтобы включить демонстрационное слайд-шоу, затем нажмите кнопку •.
  - Когда демонстрационный режим включен, фоторамка автоматически воспроизводит демонстрационное слайд-шоу, если фоторамка подключена к источнику питания.
- Чтобы отключить переход в режим демонстрационного слайд-шоу после включения питания, выберите пункт [Выкл] и нажмите кнопку •

### Настройки слайд-шоу

# Выбор эффекта перехода в режиме слайд-шоу

Выберите [Настройки], затем нажмите
 .

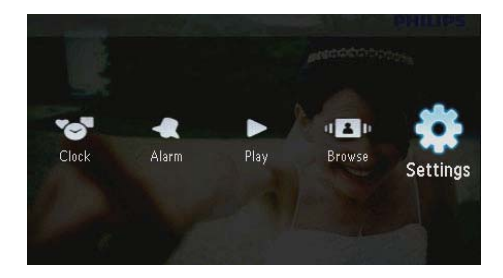

- 2 Выберите [Слайд-шоу], затем нажмите D.
- **3** Выберите **[Эффект перехода]**, затем нажмите **(**.

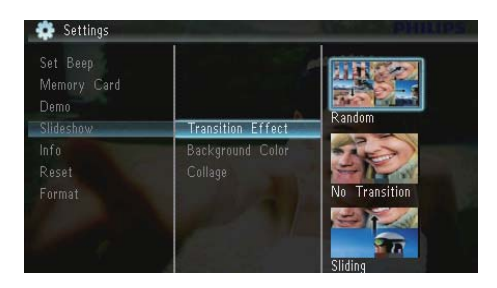

**4** Выберите параметр, затем нажмите 🖾.

### Выбор фона для фотографии

Выберите [Настройки], затем нажмите

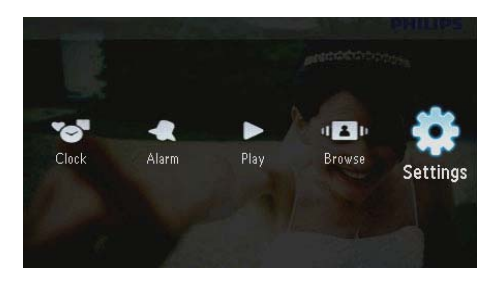

- Выберите [Слайд-шоу], затем нажмите
   .
- **3** Выберите **[Цвет фона]**, затем нажмите **D**.

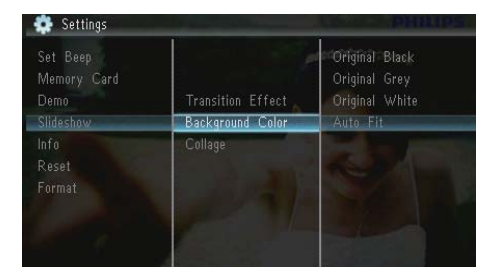

 Выберите параметр, затем нажмите 
 №
 После выборе цвета фона будет отображена фотография на этом фоне.

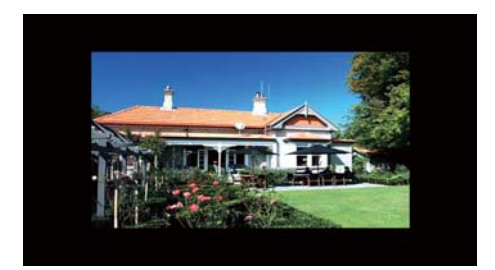

→ При выборе [Автопод.] фоторамка увеличивает фотографию для заполнения экрана с искажением изображения.

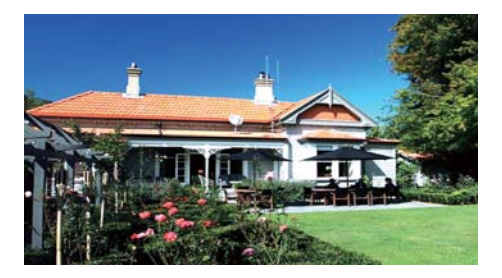

→ При выборе [RadiantColor] фоторамка заполняет цветом края фотографии, меньшей, чем размер экрана для заполнения экрана без черных полос или искажения формата.

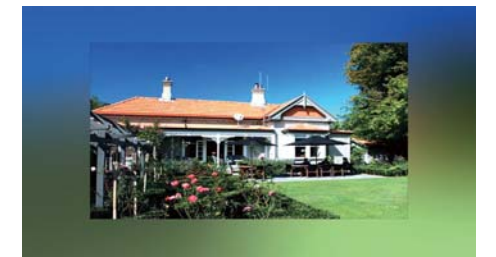

# Отображение фотографий в виде коллажа

Выберите [Настройки], затем нажмите
 .

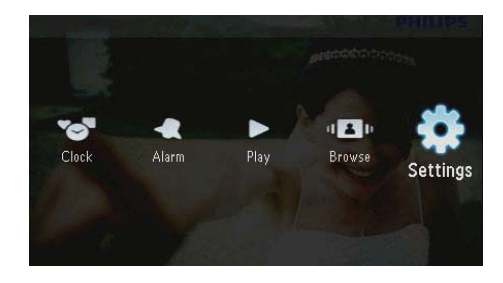

2 Выберите [Слайд-шоу], затем нажмите 🕰.

### 3 Выберите [Коллаж], затем нажмите 🗈.

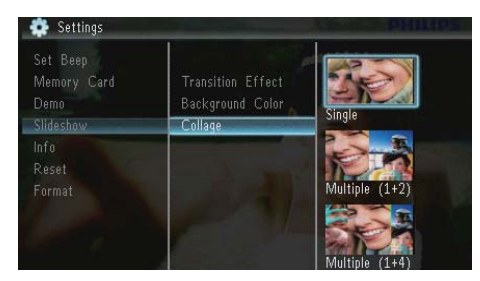

4 Выберите коллаж и нажмите кнопку ID.

 Чтобы отключить функцию коллажа, выберите пункт [Одинарный] и нажмите кнопку <sup>[]</sup>.

# Просмотр состояния памяти фоторамки

Выберите [Настройки], затем нажмите ID.

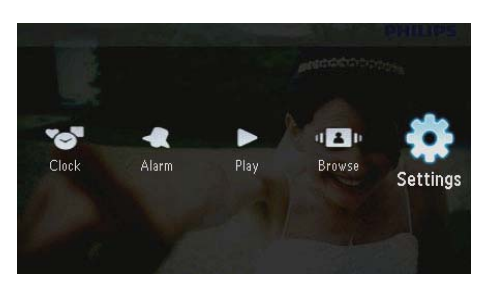

### 2 Выберите [Инфо].

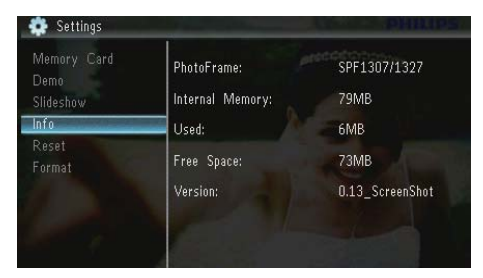

В правой части экрана отображается информация о фоторамке: объем внутренней памяти, используемый объем памяти, свободный объем памяти и версия ПО.

# Восстановление заводских настроек

**1** Выберите **[Настройки]**, затем нажмите **D** 

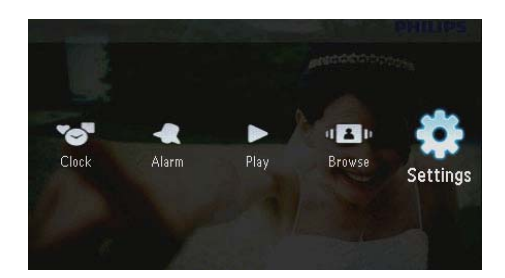

- Выберите [Сброс], затем нажмите ID.
- **3** Выберите [Да], затем нажмите **D**.

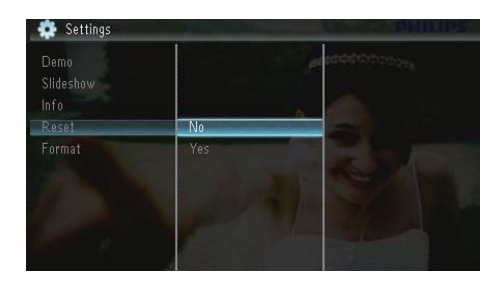

 Отобразится сообщение о подтверждении действия.

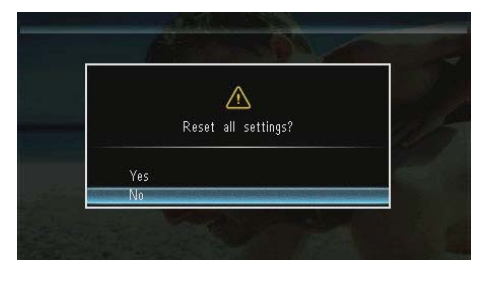

**4** Выберите [Да], затем нажмите 🖭.

### Форматирование фоторамки

### Внимание

- После проведения форматирования фоторамки все фотографии, сохраненные в памяти фоторамки, будут удалены.
- Выберите [Настройки], затем нажмите

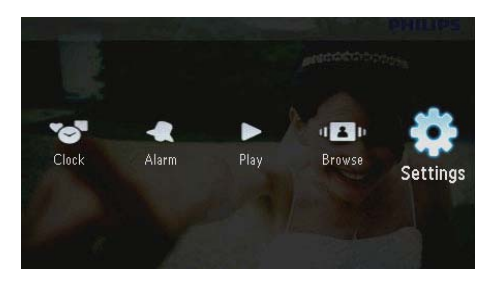

2 Выберите [Формат], затем нажмите .

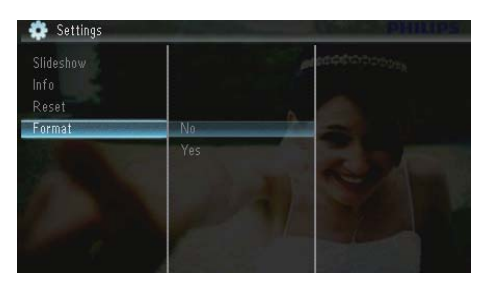

**3** Выберите [Да], затем нажмите **Б**.

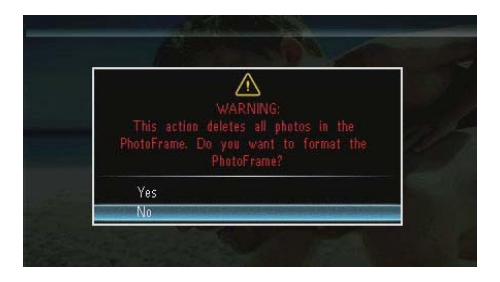

### 10 Обновление версии ПО фоторамки

#### Внимание

 Не выключайте питание фоторамки во время обновления.

Последнюю версию программного обеспечения фоторамки можно загрузить на сайте www.philips.com/support. Более ранние версии ПО на сайте недоступны.

- 1 Посетите сайт www.philips.com/support
- Найдите модель фоторамки и перейдите на страницу загрузки.
- Загрузите последнюю версию ПО в корневой каталог карты памяти SD.
- 4 Вставьте карту памяти SD в фоторамку.
- 5 Включите фоторамку
  - Отобразится сообщение о подтверждении действия.
- 6 Выберите пункт [Да], затем нажмите кнопку 🖸 для подтверждения.
  - По завершении обновления произойдет перезагрузка фоторамки.

### 11 Сведения об изделии

### Примечание

 Информация о продукте может быть изменена без предварительного уведомления.

### Изображение/Дисплей

- Угол обзора: при уровне контраста > 10, 120 ° (Г)/100 ° (В)
- Срок службы при 50% яркости: 20000ч
- Формат: 16:10
- Видимое разрешение панели: 432 x 234
- Оптимальное разрешение фотографий: 440 × 270
- Яркость (минимальная): 160 кд/м<sup>2</sup>
- Коэффициент контрастности (типич.): 300:1

#### Медианосители

- Типы карт памяти:
  - Kapta Secure Digital (SD)
  - Карта Secure Digital (SDHC)
  - Kapta MMC (Multimedia Card)
  - Карта MMC plus (MMC+)
  - Kapta Memory Stick (MS)
  - Kapta Memory Stick Pro (MS Pro)
- Емкость встроенной памяти: 128 МБ

#### Размеры и вес

- Размеры устройства без подставки (ШхВхГ): 206 x 139 x 25 мм
- Размеры устройства с подставкой (ШхВхГ): 206 х 139 х 104 мм

Вес без подставки: 0,334 кг

### Питание

- Режимы энергопотребления: питание от сети переменного тока
- Уровень эффективности:V
- Среднее энергопотребление (устройство включено): 3,65 Вт
- Адаптер питания:
  - Производитель: Philips Consumer Lifestyle International B.V.
  - Номер модели: SSW-1918хх-у (хх=EU, UK, AU, BR;Y=1, 3)
  - Вход: переменный ток 100-240 В; 50-60 Гц; 0,3 А
  - Выход: постоянный ток 9 В;--- 1,1 А

| Адаптер    | Регион                    |
|------------|---------------------------|
| SSW-1918EU | Европа, Россия и Сингапур |
| SSW-1918UK | Великобритания и Гонконг  |
| SSW-1918AU | Австралия и Новая         |
|            | Зеландия                  |
| SSW-1918CN | Китай                     |

### Температура

- Диапазон температур (эксплуатация): 0 °C - 40 °C
- Диапазон температур (хранение): -10 °C - 60 °C

#### Принадлежности

- Адаптер питания переменного/ постоянного тока
- Опора
- Компакт-диск с руководством пользователя в цифровом формате
- Краткое руководство

#### Функции управления

- Устройство считывания карт: встроенное
- Поддерживаемые форматы фотографий:
  - Фотографии формата JPEG (до 10 МБ, до 64 МП)

- Фотографии формата Progressive JPEG (до 1024 × 768 пикселей)
- Выбор ориентации: автоматическая ориентация фотографии, ландшафтная, портретная
- Кнопки и органы управления: 3 кнопки, 4-х позиционная клавиша навигации и "Ввод"
- Режим воспроизведения: слайд-шоу, часы, календарь
- Редактирование фотографий: копирование, удаление, поворот, эффекты, масштабирование и просмотр
- Параметры слайд-шоу: последовательность слайд-шоу, эффект перехода, частота смены кадров, коллаж, цвет фона
- Цвет фона: черный, белый, серый, автозаполнение, RadiantColor
- Настройка: настройка уровня яркости, язык, информация, включение/ выключение звукового сигнала, настройка времени и даты, SmartPower
- Состояние системы: объем внутренней памяти, используемая память, объем свободной памяти, версия ПО
- Подтверждение соответствия нормативам: BSMI, C-Tick, CCC, CE, GOST, PSB
- Другие достоинства: совместимость с замком Kensington
- Языки экранных меню: английский, датский, голландский, французский, немецкий, итальянский, португальский, русский, китайский (упрощенное письмо), испанский, китайский (традиционное письмо)

### 12 Часто задаваемые вопросы

#### ЖК-экран - сенсорный?

ЖК-экран - не сенсорный. Для управления фоторамкой используйте кнопки на задней панели.

### Можно менять фотографии слайд-шоу с помощью подключения различных карт памяти?

Да. При подключении к фоторамке карты памяти фотографии, хранящиеся на этой карте памяти, можно просматривать в режиме слайд-шоу.

# Будет ли поврежден ЖК-экран при продолжительном отображении одной и той же фотографии?

Нет. Фоторамка может отображать одну и ту же фотографию в течение 72 часов без ущерба для ЖК-экрана.

### Почему в фоторамке не отображаются некоторые фотографии?

Фоторамка поддерживает только фотографии в формате JPEG. Убедитесь, что фотографии JPEG не повреждены.

### Можно ли использовать фоторамку во время периодов автоматического отключения?

Да. Для выхода из режима ожидания нажмите Ф.

### Почему после настройки фоторамка не выключилась автоматически?

Прежде всего убедитесь, что текущее время, время выключения и время включения правильно установлены. Фоторамка автоматически выключается точно в установленное время отключения. Если это время уже прошло, устройство выключится в это же время на следующий день.

### Можно ли увеличить объем памяти фоторамки для хранения большего количества фотографий?

Нет. Встроенная память фоторамки фиксирована и не может быть увеличена. Однако можно переключаться между различными устройствами памяти, подключенными к фоторамке.

### После установки карты памяти и переноса всех файлов на фоторамку структура расположения файлов на фоторамке отличается от структуры на карте памяти. Почему?

Фоторамка может считывать трехуровневую структуру папок и записывать файлы, используя один уровень структуры. В этом случае фотографии на карте памяти, сохраненные в папках с одинаковыми названиями, но в разных уровнях, будут сохранены на фоторамке в одной папке. Например, фотографии в папках "\AA", "\01\AA" и "\02\AA" на карте памяти будут скопированы в папку под названием "\AA" на фоторамке.

### Каково оптимальное разрешение фотографий для данной фоторамки?

Оптимальное разрешение 440 x 270, 880 x 540 или сходный формат.

### Почему фоторамка автоматически отключается?

При включении энергосберегающего режима или функции SmartPower фоторамка будет автоматически выключаться в установленное время. Для получения дополнительных сведений см. разделы "Переключение фоторамки в энергосберегающий режим" и "Настройка автоматического включения/ выключения дисплея".

# 13 Глоссарий

### J IPEG

Широко распространенный формат цифровых фотоснимков. Система сжатия снимков, разработанная объединенной группой экспертов по обработке фотоснимков (Joint Photographic Expert Group), обеспечивает малые потери качества наряду с высоким коэффициентом сжатия. Расширения файлов — .jpg или .jpeg.

### M

### Memory Stick

Memory Stick. Флэш-карта памяти для хранения цифровых данных на камерах, видеокамерах и других портативных устройствах.

### 3

### Замок Kensington

Защитный слот Кенсингтона (также называемый К-слот или замок Кенсингтона). Часть системы защиты от взлома. Это небольшое отверстие с металлической окантовкой, имеющееся почти на всех небольших или портативных компьютерах и электронном оборудовании, особенно на дорогостоящем и/или сравнительно недорогом, таком как ноутбуки, мониторы компьютеров, настольные ПК, игровые приставки и видеопроекторы. Оно используется для шнура безопасности, которым фиксируется устройство.

### Φ

### Формат изображения

Формат изображения представляет собой соотношение ширины и высоты телевизионного экрана. Формат изображения стандартного телевизора — 4:3, широкоэкранные телевизоры и телевизоры высокой четкости имеют формат изображения 16:9. Формат изображения "letterbox" позволяет увидеть изображение на экране с более широкой перспективой, чем на стандартном экране 4:3.

### К

### Кбит/с

Килобиты в секунду. Единица измерения скорости обработки цифровых данных, используемая в форматах сжатия, например ААС, DAB, MP3 и др. Чем больше показатель, тем лучше качество воспроизведения.

### Карта памяти ММС

Карта памяти MultiMedia Флэш-карта памяти, которая является хранилищем данных мобильных телефонов, КПК и других портативных устройств. Карта использует флэш-память для приложений для чтения и записи или чипов ROM (ROM-MMC) для постоянного хранения информации, в последнее время широко используемых для добавления приложений в КПК.

### Карта памяти SD

Secure Digital Memory Card. Флэш-карта памяти, которая является хранилищем данных для цифровых камер, мобильных телефонов и КПК. В картах SD используются такие же конструктивные параметры 32 х 24 мм, как и в MultiMediaCard (MMC), но они чуть толще (2,1 мм и 1,4 мм), а устройство считывания карт SD поддерживает оба формата. Доступны карты до 4 ГБ.

### Μ

### Миниатюра

Миниатюра — уменьшенная версия изображения, используемая для более удобного просмотра. Миниатюра для изображений играет ту же роль, что и индексация обычного текста для слов.

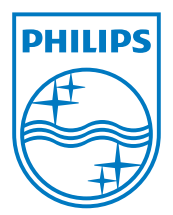

© 2010 Koninklijke Philips Electronics N.V. All rights reserved. UM\_V1.1